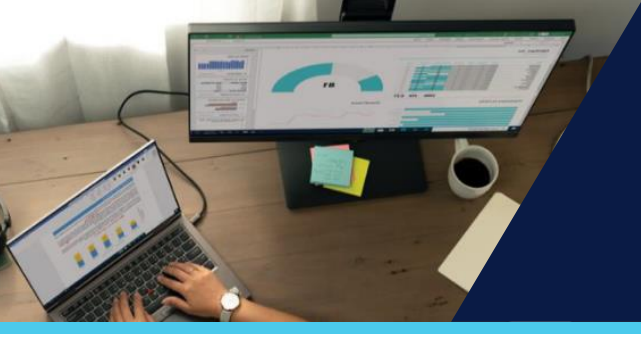

# Hicrosoft

## How-to guide: Partner Sandbox Licenses

We've made it easier for ISV Connect partners to obtain Sandbox licenses for testing, internal training, and end-to-end customer demos.

## Introduction

Take advantage of Partner Sandbox Licenses to access non-production environments that are designed to help you develop, test, and demo your solutions. To learn more about how Sandbox environments help drive value for your offers, check out the <u>Partner Sandbox Licenses Overview</u>. Use this how-to guide to review the key actions required to correctly fill out and submit a request for Partner Sandbox Licenses.

## Fill out the form

1. To get started, navigate to the Partner Sandbox License Request portal.

| This potal is used for partners in the Microsoft Doud Partner Program (MCPP) to obtain their or discontient, non-production sandbox licenses with Bischess Application products to learn,<br>test, and deliver end-tend customer demos with their own solutions. These offers below are for use on partner tenants only, never on customer tenants. | This portial is upon for MU-P-partners to obtain the or obscore<br>their own isolution. Power Platform Stanbox experience is avai<br>tenants, never on customer tenants.<br>Discounted SKU's are available to all MCPP partners | er non-production entwomment acentes with die Apps products to earth, end, and denier ent-a ente clasterie denos win<br>alable the here: direktoper ecosystem für Power Apps and Power Astornalis. These oftens are to be used only on partner |
|----------------------------------------------------------------------------------------------------|----------------------------------------------------------------------------------------------------|----------------------------------------------------------------------------------------------------|
| The Power Platform Sandbox experience is available free at the developer eccession for Power Apps and Power Automate.                                                                                                    | First Name *                                                                                                    | Email *                                                                                                    |
|                                                                                                    | Last Name *                                                                                                    | Job litle                                                                                                    |
| Promotional Offer descriptions                                                                                                    | Organization -                                                                                                    | Microsoft Partner(D (formerly MPN ID) -                                                                                                    |
| 1. Discounted - All Microsoft Partners enrolled in the Microsoft Cloud Partner Program (MCPP) with a valid Partner ID can request discounted sandbox licenses from the list currently                                                                                                    |                                                                                                    |                                                                                                    |
| avalable.                                                                                                    | Comments                                                                                                    | Tenant ID 1                                                                                                    |
| 2. Test Drive free - Microsoft Partners with a valid Partner ID and a live AppSource application offer can utilize a Test Drive Sandbox License on the offer request below. Enabling Test                                                                                                    |                                                                                                    |                                                                                                    |
| Drive on your Dynamics 365 Dataverse/ Power Apps AppSource offer provides an option for your customers to demo your solution without requiring installation into your customers                                                                                                    |                                                                                                    | Tenent O must be in this formal e.g. "12bet50" eliter 12b1 a456 AacTosceet2"                                                                                                    |
| own environment.                                                                                                    |                                                                                                    | Promotional Offer *                                                                                                    |
| 3. ISV Connect free - Microsoft Partners (ISVs) enrolled in the ISV Connect program and have registered deals against a live Dynamics 365 Dataverse or Operations offer can redeem                                                                                                    |                                                                                                    | <ul> <li>Discounted Offer (Available to all MCPP partners)</li> </ul>                                                                                                    |
| their free benefit increase as outlined in the ISV Connect program documentation. To receive further solution value credit and benefits, please see the billing and deal resistration                                                                                                    |                                                                                                    | <ul> <li>Promotional Offer Test Drive implementation (free)</li> </ul>                                                                                                    |
| hanthook                                                                                                    |                                                                                                    | Promotional Offer ISV Connect Solution Value (free)                                                                                                    |
| Ide Deserve free     Microsoft Destroy: 00/01 a smilled in the ISU Suppose Deserve into its 10/0000 can advant their fits benefit interes to utilized in the ISU Suppose provision                                                                                                    |                                                                                                    | S Promotional Offer (here)                                                                                                    |
| 4.197 deccess intel <sup>®</sup> influence in the lot sources program for all provide the lot sources program for all provide the lot sources program for all provide the lot sources program for all provide the lot sources program.                                                                                                    |                                                                                                    |                                                                                                    |
| occimentatori, an partners mai poneo une ovi success program aner 1/24/2023 go to Partner Center for your nee benefit nortise.                                                                                                    |                                                                                                    | Select Sandbox License * View All Sandbox SHUS                                                                                                    |
| <ol> <li>Si Promo ree – Microsoft Partners (sis) enroled in the immed pilot partner recruit program.</li> </ol>                                                                                                    |                                                                                                    |                                                                                                    |
|                                                                                                    |                                                                                                    |                                                                                                    |

- Fill out the request form by including your First Name, Last Name, Email, Job title, Organization, and PartnerID. You must be enrolled in the ISV Connect program and have a valid PartnerID to be eligible to request Sandbox licenses.
- 3. Select the appropriate Promotional Offer from the following list:
  - **Discounted** All Microsoft Partners enrolled in the Microsoft Cloud Partner Program (MCPP) with a valid Partner ID can request discounted sandbox licenses from the list currently available.
  - **Test Drive free** Microsoft Partners with a valid Partner ID and a live AppSource application offer can utilize a <u>Test Drive Sandbox</u> License on the offer request below. Enabling Test Drive on your Dynamics 365 Dataverse/ Power Apps AppSource offer provides an option for your customers to demo your solution without requiring installation into your customers own environment.
  - ISV Connect free Microsoft Partners (ISVs) enrolled in the ISV Connect program and have registered deals against a live Dynamics 365 Dataverse or Operations offer can redeem their free benefit licenses as outlined in the <u>ISV Connect program documentation</u>. To receive further solution value credit and benefits, please see the <u>billing and deal registration handbook</u>.
  - **ISV Success free** Microsoft Partners (ISVs) enrolled in the ISV Success Program, prior to 1/24/2023, can redeem their free benefit license as outlined in the <u>ISV Success program documentation</u>. All partners that joined the ISV Success program after 1/24/2023 go to <u>Partner Center</u> for your free benefit license.
  - SI Promo free Microsoft Partners (SIs) enrolled in the limited pilot partner recruit program.

\*\*\* If you qualify for multiple Promotional Offers, please submit a separate request for each.

## **Choose from our list of licenses**

1. Select the <u>View SKUs</u> link for a list of available licenses with associated pricing, requirements, capability, availability, and prerequisites.

Select Sandbox License \* View All Sandbox SKUs

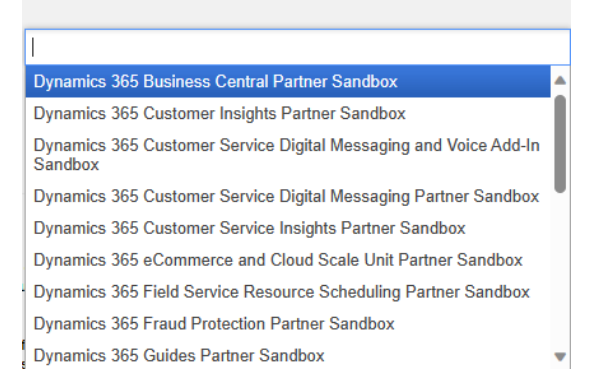

- 2. Select the empty field under License to open a drop-down menu of the available SKUs.
- 3. Scroll through the drop-down menu and select your desired SKU.
- 4. To add multiple licenses to the request form, open the drop-down menu and select a new item. The new license will be added to the **Licenses** text box.

#### Submit

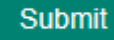

When you're ready, select **Submit** to complete the form and send your Sandbox license request to Microsoft. Completing this web form is the only action required for you to submit your request for a Partner Sandbox License.

#### After submitting your request

Once you have submitted the request form, Microsoft will then initiate the process of ensuring appropriate eligibility. You will receive an email with the status of your request within 3 business days.

#### **Approved requests**

If your request has been approved, you will be provided with a link to complete your purchase of the requested licenses. During the sign-up process, you can make payments via credit card. If the billing costs are more than \$500/month, you can request an invoice during the sign-up process.

|                                           | Your Request for                                                                              |  |
|-------------------------------------------|-----------------------------------------------------------------------------------------------|--|
| Dynamics 365 Sandbox Licenses is Approved |                                                                                               |  |
| Tha                                       | nk you for your email!                                                                        |  |
| You his                                   | we been approved to receive Partner Sandbox licenses. The following terms and conditions      |  |
|                                           | These offers are NOT available for production use.                                            |  |
|                                           | These offers are available for testing, training, and customer demos.                         |  |
|                                           | These offers are being made available to Partners for the sole use on the Partner tenant or a |  |

#### **Denied requests**

If your request has been denied, you will receive an email explaining why it was denied. In this case, please resubmit your request using the above form.

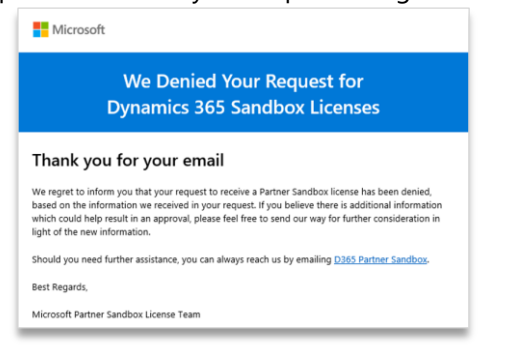

#### **Next actions**

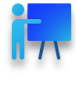

After obtaining your license, start setting up your Sandbox environment to test, train, and demo your solution.

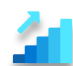

Discover how Sandbox environments help drive value for your business by reviewing the <u>Partner</u> <u>Sandbox Licenses Overview</u>.

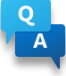

Questions? We have answers. Check out the <u>frequently asked questions (FAQs</u>) document or reach out to <u>psandbox@microsoft.com</u> for more information.